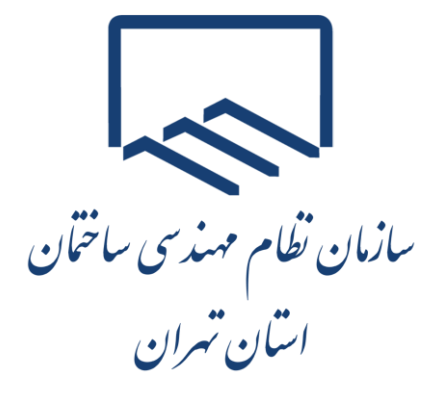

# راهنمای ثبت الکترونیکی اعتراضات و شکایات

به برگههای مالیاتی

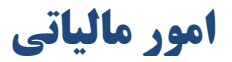

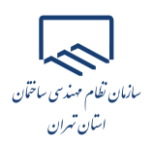

### مقدمه

با توجه به ماده (۲۴۴) اصلاحی قانون مالیاتهای مستقیم و به منظور ایجاد بستر لازم برای حضور نمایندگان سازمان نظام مهندسی در جلسات هیاتهای حل اختلاف مالیاتی، مقتضی است اشخاصی ک نسبت به برگ تشخیص مالیات معترض و درخواست طرح پرونده را در مرحله توافق با رئیس امور مالیاتی یا هیاتهای حل اختلاف مالیاتی دارند، همزمان با تسلیم اعتراض به برگ تشخیص مالیات در مهلت مقرر، "سازمان نظام مهندسی ساختمان استان تهران" را به عنوان "نماینده انتخابی موضوع بند (۳) ماده (۲۴۴) قانون مالیاتهای مستقیم" بطور مکتوب (در هنگام ثبت الکترونیکی اعتراضات و شکایات در سامانه) اعلام نمایند. و همچنین در ردیف مربوط به "انتخاب نماینده بند ۳ ماده ۲۴۴ ق.م.م" گزینه "مجامع حرفهای" را انتخاب نمایند.

در غیر این صورت امور مالیاتی میتواند نمایندگان دیگری را با توجه به نوع فعالیت مودی از بین سـایر نمایندگان انتخاب و دعوت به حضور در جلسه نماید.

- مهلت اعتراض به اوراق مطالبه/استرداد <u>۳۰</u> روز از تاریخ ابلاغ از طریق پنجره واحد خــدمات الکترونیکــی
   سازمان امور مالیاتی به نشانی "www.tax.gov.ir" میباشد.
- در اجرای ماده (۲۳۸) قانون مالیاتهای مستقیم و ظرف مدت <u>۴۵</u> روز از تاریخ ثبـت اعتـراض مـؤدی در سامانه، به پرونده رسیدگی و نتیجه از طریق سامانه به مؤدی اعلام میگردد.
- ✓ مؤدی بعد از اطلاع از نتیجه مکلف است از طریق سامانه، مراتب پذیرش و یا عدم پذیرش خـود نسـبت بـه در آمد/مأخذ مشمول مالیات تعدیل شده را حداکثر تا آخـرین روز مهلـت اجـرای مـاده (۲۳۸) قـانون مالیاتهای مستقیم به اطلاع امور مالیاتی برساند.

عدم اظهارنظر مؤدي در اين خصوص به منزله عدم رفع اختلاف اداره امور مالياتي ميباشد.

در صورت عدم تمکین مؤدی، پرونده برای رسیدگی به صورت الکترونیک به هیات حل اختلاف مالیاتی ارجاع
 خواهد شد.

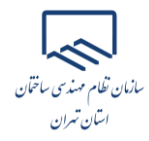

- مرفا مواردی در هیات حل اختلاف مطرح می شود که مؤدی کماکان به آن معترض بوده و در مرحله موضوع
   ماده (۲۳۸) قانون مالیاتهای مستقیم مورد پذیرش قرار نگرفته است.
- چنانچه مؤدی در اجرای ماده (۲۳۸) قانون مالیاتهای مستقیم اختلاف خود با اداره امور مالیاتی را رفع نماید، پرونده از لحاظ درآمد مشمول مالیات مختومه تلقی میگردد و پس از آن، انصراف از توافق انجام شده با مسئولین مربوطه و پذیرش درخواست احاله پرونده به هیات حال اختلاف مالیاتی امکان پذیر نمیباشد.
- مهلت اعتراض از رای تجدید نظر به شورای عالی مالیاتی (ماده (۲۵۱) قانون مالیاتهای مستقیم) ۲ میاه از
   تاریخ ابلاغ برگ رای هیات حل اختلاف تجدیدنظر مالیاتی میباشد.

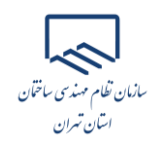

### ورود به درگاه ملی خدمات الکترونیک سازمان امور مالیاتی

در منوی "ثبت نام" با وارد نمودن کد ملی، شماره همراه، تاریخ تولد و کد امنیتی صحیح، ثبت نام انجام و سپس نام کاربری و کلمه عبور از طریق پیامک ارسال میشود.

| + 🗙 نرگاه علی خدمات الکترونیک سازمان امور م 🔯 |                                                                                                    | v [0] [0] [2]            |
|-----------------------------------------------|----------------------------------------------------------------------------------------------------|--------------------------|
| ← → C                                         |                                                                                                    | 🛚 Q 🖻 🖈 🗖 😩 :            |
|                                               | درگاه ملی خدمات الکترونیک سازمان آمور مالیاتر<br>تفییر موبایل فراموشی فت نام ورو                                               |                          |
| States -                                      | Grand Contraction of the second                                                                                                |                          |
|                                               | کد ملی / شناسه ملی                                                                                                    | 2 have the set           |
|                                               | شماره همراه                                                                                                    | A second second second   |
|                                               | شخص ايراني تاريخ تولد 1364/01/01                                                                                               | Colorest and and the lot |
|                                               |                                                                                                    |                          |
|                                               |                                                                                                    |                          |
| TAN                                           | ثیت نام                                                                                                    |                          |
|                                               | ثبت نام اشخاص حقوقی                                                                                                    |                          |
|                                               | پرداخت الکترونیک پاسخگویی: ۱۵۲۶ مىوالات متداول                                                                                 | A Charles and the        |
|                                               | کلیه حقوق این سامانه متعلق به سازمان امور مالیاتی کشور می باشد.<br>بع CD ( هر بر و بر ex and D feature of MTA) ( MTA) موتوعا د | the a male have          |

سپس در منوی "ورود" با وارد نمودن کد ملی، کلمه عبور و کد امنیتی صحیح، و انتخاب گزینه "ورود به پنل کاربری"، رمز یکبار مصرف 7 رقمی از طریق پیامک ارسال میشود.

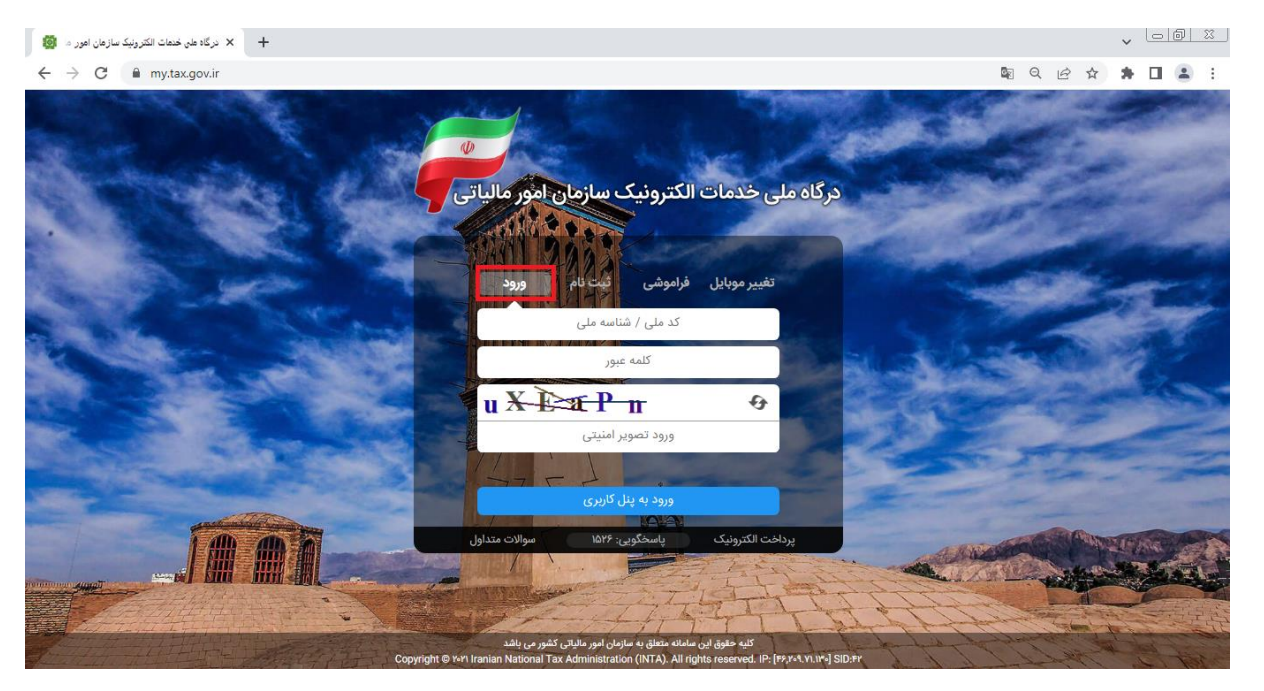

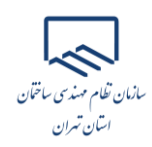

در پنجره باز شده با ورود رمز یکبار مصرف و انتخاب گزینه "ورود به سامانه"، صفحه درگاه ملی خدمات الکترونیک سازمان امور مالیاتی نمایش داده می شود.

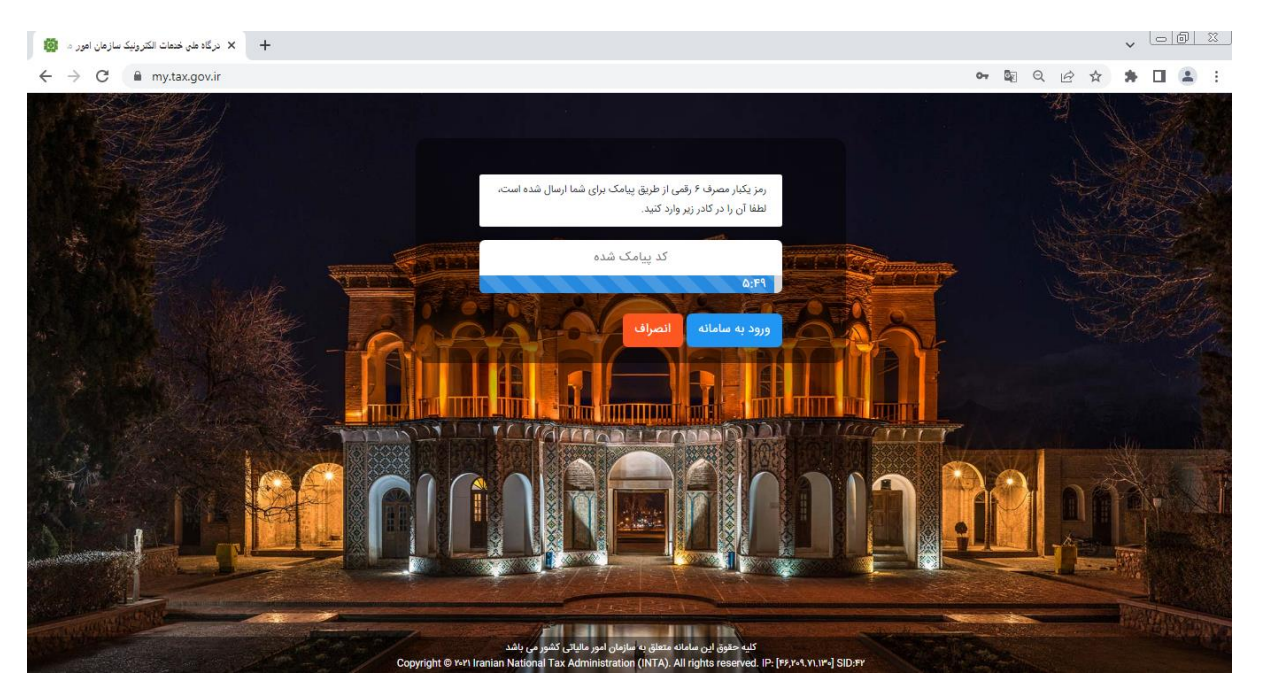

#### دسترسی به منوهای اصلی سامانه

v 🗆 🕅 🕅 + 🗙 خلاصه وضعیت عالیاتی شعا در نظام عالیاتی 👹 🛚 Q 🖻 🏚 🕇 🖬 😩 🗄 بهاره خدامی (۰۹٬۹۱۰۲۴۰۹) سازمار امورمالیائے کنتنور درگاه ملی خدمات الکترونیک سازمان امور مالیاتی **نت فناوری های مال** خلاصه وضعیت مالیاتی شما در نظام مالیاتی کشور \* 🐼 داشبورد مالیاتی 👖 پروندههای مالیاتی • تعداد برگه های کارتابل ابلاغ ویژه پرونده های مشا<mark>رکت</mark> تعداد پایانه های فروش تعداد برگه های کارتابل ابلاغ عداد برونده های انفرادی عداد یرونده های مشارکت 🗐 اظهارنامهها ویژه پر 🖌 درخواستها پرونده های الکترونیک یرونده های ارزش افزوده میزان ب<mark>د</mark>هی تا کنون ه ریال 🛍 🖬 ساماندهی پذیرندههای بانکی كارتابل ابلاغ الكترونيك استعلام ممنوع الخروجى 📓 واحدهای مسکونی خالی از سکنه پرداخت قبض های مالیات اظهارنامه های درآمد 😫 مالیات بر نقل و انتقال خودرو فعال سازى ابلاغ الكترونيك 🚜 مالیات بر خودروهای تحت تملک 🏙 واحدهای مسکونی گران قیمت 100 "in 良 کارتابل ابلاغ الکترونیک واحدهای مسکونی خالی از سکته مالیات بر نق<mark>ل</mark> و مالی<mark>ات بر</mark> 📓 پرداخت قبضهای مالیات انتقال خودرو خودروهای تحت تملک 🐼 مشاهده قبضهای پرداختی 🍪 مشاهده اطلاعات صورت معاملات کلیه حقوق این سامانه متعلق به سازمان امور مالیاتی کشور می باشد Hational Tax Administration (INTA) محمومه علامان 🍔 مالیات تکلیفی (حقوق و ...)

پس از ورود به سامانه، از منوی "درخواستها"، گزینه "ثبت اعتراضات و شکایات" را انتخاب نمایید.

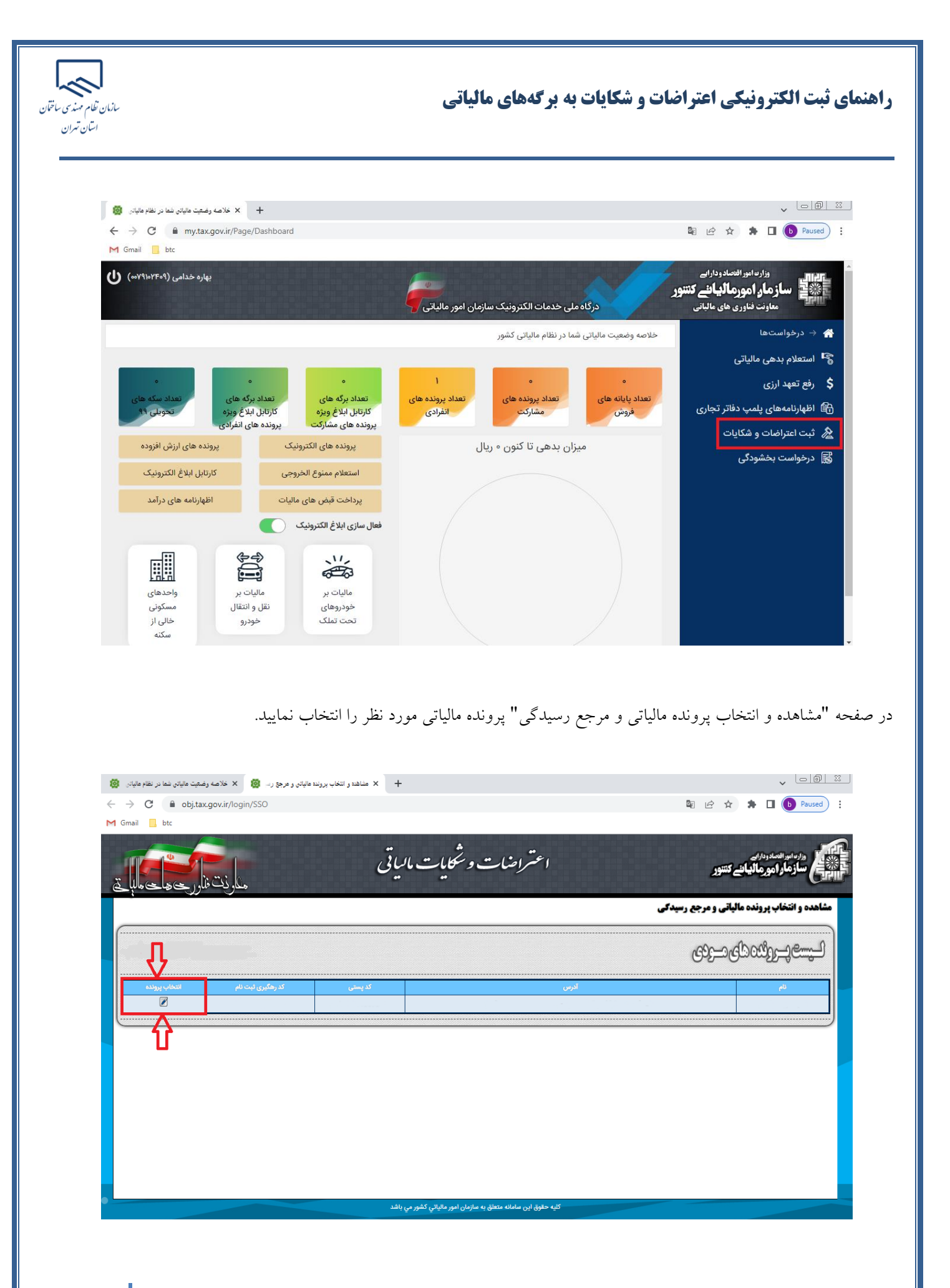

| سانان نظام میذی سا<br>اسان تعران                                                                                                    | ياتى                                        | <b>هنمای ثبت الکترونیکی اعتراضات و شکایات به برگههای مال</b>              |
|----------------------------------------------------------------------------------------------------|---------------------------------------------|---------------------------------------------------------------------------|
|                                                                                                    | ت نمایان می گردد.                           | پس با انتخاب گزینه "اعتراض به ممیز کل" فرم ثبت اعتراض/شکاید               |
|                                                                                                    |                                             | عتراض به برگ تشخیص=اعتراض به ممیز کل)                                     |
| <ul> <li>🔞 خلاصه وضعیت عالیاتی نشا در نظام عالیاتی </li> <li>خ خ C</li> <li>a obj.tax.gov.ir/login/t</li> <li>M Gmail</li> <li>btc</li> </ul> | ا التقاب پروند عایاتی و عرجق رب<br>+ SSO    | v (⊡) (B) (B)<br>(C) (C) (C) (C) (C) (C) (C) (C) (C) (C)                  |
| مارنت فارریکی کالبا <u>ت</u> ے                                                                                                    | و شکایات مالیاتی                            | المناسب وروسوالاسدوداريم<br>المناسبي ساذهاد امورهاليان تتنور              |
|                                                                                                    |                                             | مشاهده و انتخاب پرونده مالیاتی و مرجع رسیدمی<br>لیستی پسر وفنان شای دسروی |
| ليت نام التطاب يرونده<br>ا                                                                                                    | ک پستی کدرهگیری ا                           | للم أكرين                                                                 |
| مذئة                                                                                                    | مشاهدو پرگزری انترانشاد قبل به مد           | اهرنش به سوزگ                                                             |
| فرىلە يەرد نار)                                                                                                    | مشاهدو پیرگزری شکارک قِلَی به غریف هل نقاط  | شکارت به فریات مل انتازه آور خله دور یه تقر)                              |
| عقر مقریانی                                                                                                    | مشاهده و پریگزری شکارت های قِبْلی به شور ای | شکارت به خورای علی ملویان                                                 |

در فرم ثبت اعتراض/شکایت "شماره برگه مورد اعتراض" را وارد و سپس روی کلید "جستجو" کلیک نمایید. در صورت وجود شماره برگه، امکان اعتراض و مهلتهای قانونی بررسی میشود، در صورت مجاز بودن، اطلاعات برگه در سامانه نمایش داده میشود و مؤدی میتواند اقلام اطلاعاتی اعتراض خود را ثبت نماید.

**شماره برگه مورد اعتراض**: شماره برگ ارزیابی، برگ تشخیص یا برگ رای هیات حل اختلاف مالیاتی میباشد.

مأخذ در آمد مشمول مالیات: در آمد مشمول مالیات قبل از کسر معافیتها و مشمول نوع صفر

**نوع مورد:** در صورتی که برگ ارزیابی/تشخیص به مؤدی ابلاغ شده باشد، مؤدی می تواند حداکثر ظرف ۳۰ روز از تـاریخ ابـلاغ بـرگ تشخیص، نسبت به مندرجات برگه صادره اعتراض نماید.

نکته: درصورتی که پرونده قبلا در هیات حل اختلاف بدوی طرح شده باشد و مؤدی به برگ رای هیات بدوی اعتراض داشته باشد، گزینـه **هیات حل اختلاف تجدید نظر** در این بخش فعال میشود.

انتخاب نماینده بند ۳ ماده ۲٤٤ ق.م.م: مجامع حرفهای

# بازمان نظام مهندی ساختان استان تهران

# راهنمای ثبت الکترونیکی اعتراضات و شکایات به برگههای مالیاتی

**نوع مرجع**: کاربر نوع مرجع را براساس فرآیند دادرسی مالیاتی در این بخش انتخاب مینماید.

**علت**: علت اعتراض مؤدی از این بخش میبایست انتخاب گردد.

**شرح اعتراض**: مؤدی می تواند درخواست شرح اعتراض خود را در این بخش وارد نماید.

**پایه/در آمد مشمول مالیات مورد اعتراض/شکایت:** چنانچه اعتراض به مبلغ درآمد مشمول مالیات باشـد، مبلـغ براسـاس گزینـهای کـه از بخش "علت" انتخاب شده است وارد می گردد.

**مبلغ مالیات مورد اعتراض مؤدی**: در این بخش مقدار مالیاتی که مؤدی نسبت به مبلغ کل مالیات معترض میباشد وارد می گردد.

در صورتی که مؤدی نسبت به رای هیات بدوی معترض باشد (شکایت به هیات حل اختلاف تجدید نظر)، اقلام "مبلغ مالیات تایید شده"، "شماره و تاریخ قبض پرداخت شده" فعال شده و تکمیل اقلام مذکور الزامی میباشد.

| ض نسبت به تراکنش                                                           |                                                       |                                               |                |
|----------------------------------------------------------------------------|-------------------------------------------------------|-----------------------------------------------|----------------|
| مودی گرامی فرآیند پیگیری اعتراض شما پس از گذشت 45روز از ثبت اعتراض به ادار | <b>وقف می گردد.</b> بنابراین نکات و موارد ذیل را مطال | ؛ در مهلت مقتضی درخواست خود را پیگیری نمایید. |                |
| شماره رهگیری ثب                                                            | اظهارنامه برآوردی این فیلد اجباری است):               |                                               |                |
|                                                                            | شماره/شناسه ملی:                                      |                                               |                |
|                                                                            | ر<br>نماره ملی تخصیص داده شد. می توانید ادامه دهید.   |                                               |                |
| نسخه شماره8.6%                                                             |                                                       |                                               |                |
| ىخصات برگه مورد اعتراض/شكايت                                               |                                                       |                                               |                |
|                                                                            |                                                       |                                               |                |
| شماره برگه مورد اعتراض:                                                    | • <b>بستجو</b>                                        |                                               |                |
| ، زمان باقیمانده برای ثبت اعتراض:                                          |                                                       |                                               |                |
| شماره برگه مورد اعتراض:                                                    |                                                       |                                               |                |
| تاريخ صدور برگه                                                            |                                                       |                                               |                |
| نوع برگه:                                                                  |                                                       |                                               |                |
| تاريخ ايلاغ برگه:                                                          |                                                       |                                               |                |
| سال - دوره:                                                                |                                                       |                                               |                |
| شعبه - منبع مالياتي:                                                       | _                                                     |                                               |                |
| مأخذ درآمد مشمول ماليات:                                                   |                                                       |                                               |                |
| نوع مورد: اعتراض به اداره امور مالیاتی                                     | ~                                                     |                                               |                |
| اب نماینده بند 3 ماده 244 ق.م.م:                                           | ~                                                     |                                               |                |
| نوع مرجع:<br>برجع: برجع:                                                   | ~                                                     |                                               |                |
| علت: انتخاب كنيد                                                           | ~                                                     |                                               |                |
| موضوع اعتراض: النخاب كنيد                                                  | ✓                                                     |                                               |                |
|                                                                            |                                                       |                                               |                |
| شرح اعتراض:                                                                |                                                       |                                               |                |
|                                                                            |                                                       |                                               |                |
| الاعات تراکنش های اعتراضی                                                  |                                                       | 0                                             |                |
| ن [كنفر المحالية]                                                          | ملغ کار مالیات(ریال )                                 | مناف ماليات معرد (عتراف رميدم (ريا)).         | شاسه اظمارتامه |
| ت بدهکار                                                                   | -                                                     |                                               | 41487807       |
|                                                                            |                                                       |                                               |                |

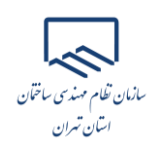

### ثبت مشخصات وكيل/نماينده

در صورتی که مؤدی تمایل داشته باشد تا مراحل بعدی رسیدگی به اعتراض توسط "وکیل/نماینده تام الاختیار" خود پیگیری گردد، میبایست مشخصات وکیل خود را به اداره امور مالیاتی معرفی نماید. با انتخاب دکمه "افزودن وکیل/نماینده" فرم ثبت مشخصات وکیل/نماینده نمایان می شود.

لازم به توضيح است اگر قصد ثبت مشخصات وكيل را داريد ميبايست شماره اقتصادي وكيل در سامانه يكپارچه مالياتي قبلا ثبت نام شده باشد در غير اينصورت امكان ثبت مشخصات وجود نخواهد داشت.

پس از ورود اقلام درخواستی در این فرم با انتخاب دکمه "تایید" اطلاعات در سامانه ثبت می گردد.

| . e                     | ×                 | ىدور برگە |
|-------------------------|-------------------|-----------|
| نام خانوادگی نماینده    | نام نماینده       | بلاغ برگه |
| سماره ملی نماینده       | نماینده وکیل است؟ | لل - دوره |
| تاريخ وكالتنامه/نماينده | شماره             | نوع مورد  |
|                         | وكالتنامه/نماينده | م اتحادیه |
| تاييد اتصراف            |                   | نوع مرجع  |
|                         |                   | علت       |
|                         |                   | ح اعتراض  |
|                         |                   |           |

### ثبت اعتراض/شكايت

کاربر پس از تکمیل اقلام اجباری در سامانه با انتخاب دکمه "ثبت اعتراض"، درخواست مربوطه را ارسال مینماید و با ثبت موفقیت آمیز درخواست اعتراضات/شکایات، کد رهگیری توسط سیستم صادر و بـه او نمـایش داده میشـود. مـؤدی از طریـق کـد رهگیـری میتوانـد درخواست ثبت شده را پیگیری نماید.